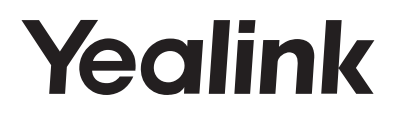

# Ultra-elegant Gigabit IP Phone SIP-T42G Quick Start Guide (V80.6)

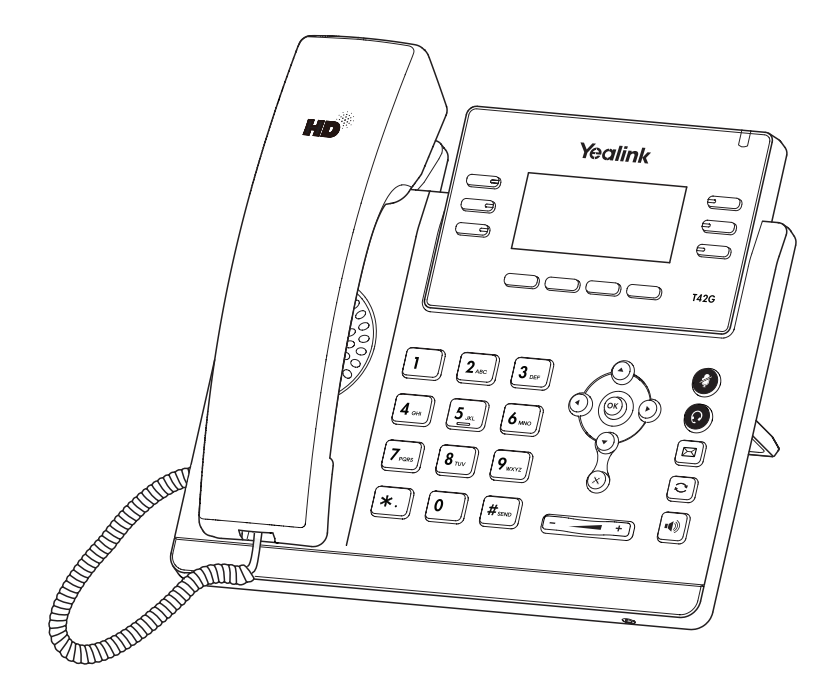

# Verpackungsinhalt

Folgende Teile sind im Lieferumfang Ihres Telefons enthalten. Sollte etwas fehlen, wenden Sie sich bitte an Ihren Systemadministrator.

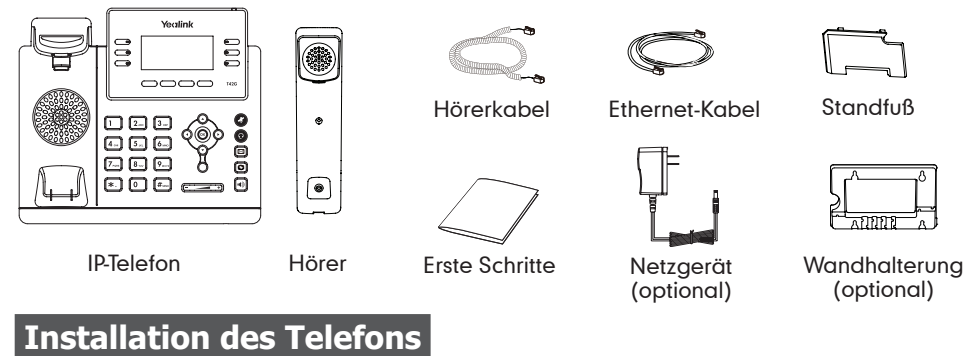

# 1. Befestigen Sie den Standfuß wie nachfolgend dargestellt:

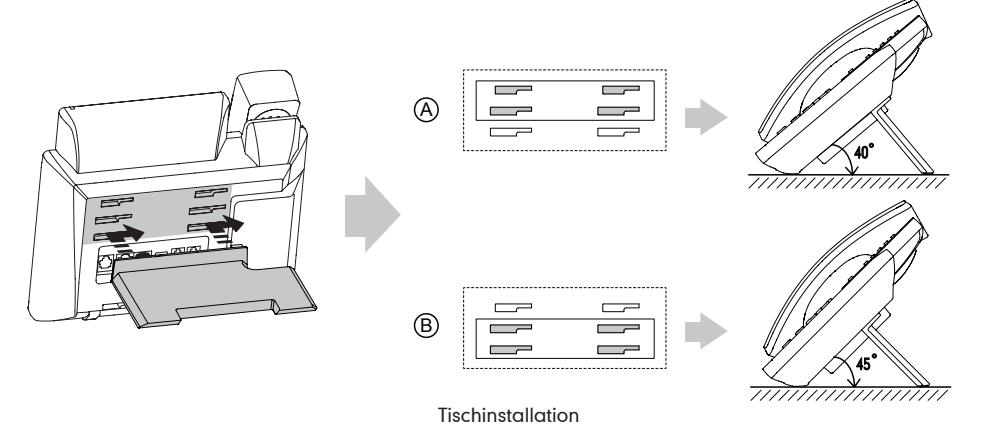

Hinweis: Sie können das Telefon auch an einer Wand befestigen. Weitere Informationen zur Installation der Wandhalterung finden Sie in der Installationsanleitung für die Wandmontage von Yealink P-Telefonen.

# 2. Verbinden Sie den Hörer und das optionale Headset wie nachfolgend dargestellt:

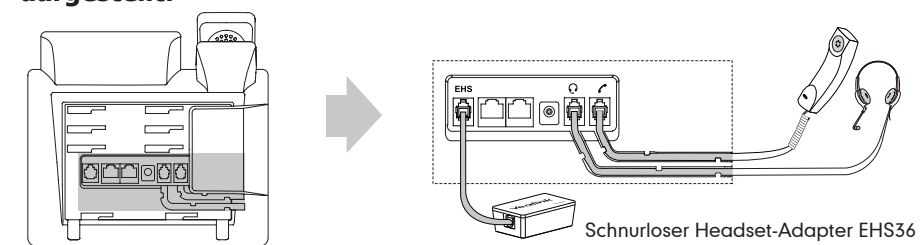

Hinweis: Das Headset und der schnurlose Headset-Adapter EHS36 sind separat zu erwerben. Der EHS36 dient der Verbindung des Telefons mit einem kompatiblen schnurlosen Headset. Informationen zur Nutzung des EHS36 finden Sie in der Yealink EHS36 Bedienungsanleitung.

# 3. Verbinden Sie das Netzwerk und die Stromversorgung wie nachfolgend dargestellt:

Es gibt zwei Möglichkeiten für die Verbindung des Netzwerks und der Stromversorgung. Ihr Systemadministrator wird Sie über die entsprechende Methode informieren.

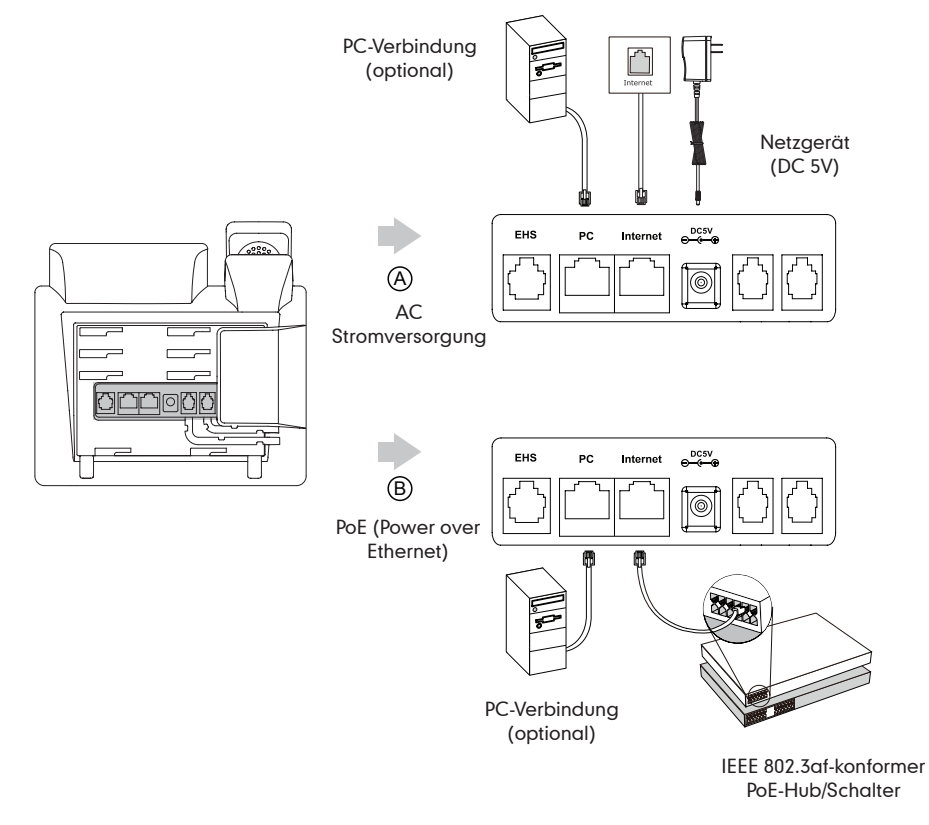

Hinweis: Bei einer Online-Versorgung (PoE) muss das Netzgerät nicht angeschlossen werden. Vergewissern Sie sich, dass der Hub/Schalter PoE-kompatibel ist.

# Initialisierung

Nach der Verbindung mit dem Netzwerk und der Stromversorgung startet das IP-Telefon automatisch den Initialisierungsvorgang. Nach der Initialisierung ist das Telefon betriebsbereit. Sie können das Telefon via Weboberfläche oder Benutzeroberfläche des Telefons konfigurieren.

# Welcome

Initializing...please wait

# Konfiguration über die Weboberfläche

# Zugriff auf die Weboberfläche:

- 1. Drücken Sie im Ruhezustand des Telefons die Taste **OK**, um die IP-Adresse des Telefons zu beziehen.
- Öffnen Sie an Ihrem Computer den Webbrowser, geben Sie die IP-Adresse in die Adresszeile ein (z.B. "http://192.168.0.10" oder "192.168.0.10") und drücken Sie dann Enter.
- 3. Geben Sie auf der Login-Seite den Benutzernamen (werksseitig: admin) und das Passwort (werksseitig: admin) ein und klicken Sie auf **Confirm**.

# Netzwerkeinstellungen: Klicken Sie auf Network->Basic->IPv4 Config

Sie können die Netzwerkeinstellungen wie folgt konfigurieren:

- **DHCP:** Per Standardeinstellung kontaktiert das Telefon einen DHCP-Server in Ihrem Netzwerk, um die gültigen Netzwerkeinstellungen zu beziehen, z.B. IP-Adresse, Subnetzmaske, Gateway-Adresse und DNS-Adresse.
- Statische IP-Adresse: Falls Ihr Telefon aus irgendeinem Grund keinen DHCP-Server kontaktieren kann, müssen Sie die IP-Adresse, Subnetzmaske, Gateway-Adresse, primäre DNS-Adresse und sekundäre DNS-Adresse für das Telefon manuell konfigurieren.

Hinweis: Falsche Netzwerkeinstellungen können zur Unzugänglichkeit Ihres Telefons und zu einer Beeinträchtigung der Netzwerkleistung führen. Bitte wenden Sie sich für weitere Informationen an Ihren Systemadministrator.

# Kontoeinstellungen: Klicken Sie auf Account->Register->Account X(X=1,2,3,.....11,12) Einstellungen des Kontos:

| Registrierungsstatus:<br>Leitung aktiv:<br>Label: | Zeigt den Status der Registrierung des aktuellen Kontos an.<br>Wählen Sie Enabled/Disabled, um das Konto zu aktivieren/deaktivieren.<br>Erscheint im LCD für die Identifizierung des Kontos. |
|---------------------------------------------------|----------------------------------------------------------------------------------------------------|
| Anzeigename:                                      | Erscheint während eines Anrufs als Anrufer-ID.                                                                                                    |
| Registrierungsname:                               | Dies ist eine von ITSP bereitgestellte bestätigte ID für die Authentifizierung (erforderlich).                                                                                               |
| Benutzername:                                     | Wird von ITSP für die Registrierung bereitgestellt (erforderlich).                                                                                                    |
| Passwort:                                         | Wird von ITSP für die Registrierung bereitgestellt (erforderlich).                                                                                                    |
| Server-Host:                                      | Wird von ITSP für die Registrierung bereitgestellt (erforderlich).                                                                                                    |

# Icons für die Anzeige des Registrierungsstatus im LCD:

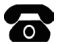

Registriert

Registrierung fehlgeschlagen

Registrierung im Gange

Hinweis: Das IP-Phone unterstützt auch IPv6. Aber per Standardeinstellung funktioniert IPv6 nicht. Wenden Sie sich an Ihrer Systemadministrator, falls während der Registrierung ein Fehler auftritt oder für Ihre Registrierung eine bestimmte Konfiguration benötigt wird.

# Konfiguration via Benutzeroberfläche des Telefons

# Netzwerkeinstellungen:

Drücken Sie im Ruhezustand des Telefons die Bildschirmtaste **Menu** und wählen Sie dann Settings->Advanced Settings (Passwort: admin)->Network->WAN Port/VLAN/Webserver Type/802.1x Settings/VPN/LLDP/CDP/NAT zur Konfiguration des Netzwerks.

# Kontoeinstellungen:

Drücken Sie im Ruhezustand des Telefons die Bildschirmtaste **Menu** und wählen Sie dann **Settings->Advanced Settings (Passwort: admin)->Accounts** zur Konfiguration des Kontos.

Hinweis: Weitere Informationen zu den Kontoeinstellungen finden Sie im Abschnitt Konfiguration via Weboberfläche.

# Anruf tätigen

#### Mit dem Hörer:

1. Nehmen Sie den Hörer ab.

2. Geben Sie die Nummer ein und drücken Sie dann im Bildschirm auf **Send**.

#### Mit Freisprecheinrichtung:

- Drücken Sie bei aufgelegtem Hörer auf die Taste 10.
  Geben Sie die Nummer ein und drücken Sie dann im Bildschirm auf Send.

#### Mit Headset:

- 1. Drücken Sie bei angeschlossenem Headset auf die Taste 🔞 um den Kopfhörermodus zu aktivieren.
- 2. Geben Sie die Nummer ein und drücken Sie dann im Bildschirm auf **Send**.

Hinweis: Während eines Anrufs können Sie zwischen den Modi Headset, Freisprecheinrichtung und Hörer umschalten, indem Sie die Taste **Headset** oder **Speakerphone** drücken oder den Hörer abnehmen. Für den Kopfhörermodus muss ein Headset verbunden werden.

# Anruf entgegennehmen

#### Mit dem Hörer:

Nehmen Sie den Hörer ab.

#### Mit Freisprecheinrichtung:

Drücken Sie auf die Taste

#### Mit Headset:

Drücken Sie auf die Taste

Hinweis: Sie können einen eingehenden Anruf ignorieren, indem Sie die Bildschirmtaste Reject drücken.

# Anruf beenden

#### Mit dem Hörer:

Legen Sie den Hörer auf oder drücken Sie die Bildschirmtaste EndCall.

#### Mit Freisprecheinrichtung:

Drücken Sie 🕬 oder die Bildschirmtaste **EndCall**.

#### Mit Headset:

Drücken Sie die Bildschirmtaste EndCall.

# Wahlwiederholung

- Drücken Sie 🕄, um die Liste **Placed Call** zu öffnen. Wählen Sie mit 🔿 oder 🕤 den gewünschten Eintrag und drücken Sie dann 🕥 oder die Bildschirmtaste **Send**.
- Drücken Sie im Ruhezustand zweimal die Taste 
  Im die zuletzt gewählte Nummer erneut zu wählen.

# Anruf stumm und wieder laut stellen

- Drücken Sie die Taste 🕢, um einen Anruf stumm zu stellen.
- Drücken Sie 🕢 erneut, um die Funktion zu deaktivieren.

## Anruf in Wartestellung versetzen und fortsetzen

#### Anruf in Wartestellung versetzen:

Drücken Sie während eines aktiven Anrufs die Bildschirmtaste Hold.

#### Gehen Sie wie folgt vor, um den Anruf fortzusetzen:

- Falls sich nur ein Anruf in Wartestellung befindet, drücken Sie die Bildschirmtaste Resume.
- Falls sich mehrere Anrufe in Wartestellung befinden, wählen Sie mit (\*) oder (\*) aewünschten Anruf und drücken Sie dann die Bildschirmtaste **Resume**.

## Rufweiterleitung

Sie können Anrufe wie folgt weiterleiten:

#### **Direkte Weiterleitung**

- 1. Drücken Sie während eines aktiven Anrufs die Bildschirmtaste **Tran**. Der Anruf wird in Wartestellung versetzt.
- 2. Geben Sie die Nummer ein, an die der Anruf weitergeleitet werden soll.
- 3. Drücken Sie die Bildschirmtaste Tran.

#### Weiterleitung mit Rufzeichen

- 1. Drücken Sie während eines aktiven Anrufs die Bildschirmtaste **Tran**. Der Anruf wird in Wartestellung versetzt.
- 2. Geben Sie die Nummer ein, an die der Anruf weitergeleitet werden soll und drücken Sie dann #==].
- 3. Drücken Sie die Bildschirmtaste **Tran**, sobald Sie den Rückrufton hören.

#### Weiterleitung mit Rücksprache

- 1. Drücken Sie während eines aktiven Anrufs die Bildschirmtaste **Tran**. Der Anruf wird in Wartestellung versetzt.
- 2. Geben Sie die Nummer ein, an die der Anruf weitergeleitet werden soll und drücken Sie dann #\*\*\*
- 3. Drücken Sie die Bildschirmtaste **Tran**, sobald der zweite Teilnehmer den Anruf entgegennimmt.

## Anrufumleitung

#### Rufweiterleitung aktivieren:

- 1. Drücken Sie im Ruhezustand des Telefons die Bildschirmtaste **Menu** und wählen Sie dann **Features->Call Forward**.
- 2. Wählen Sie die gewünschte Art der Rufumleitung:
  - Always Forward---- Eingehende Anrufe werden umgehend umgeleitet.

Busy Forward---- Eingehende Anrufe werden umgeleitet, wenn die Leitung besetzt ist.

**No Answer Forward----** Eingehende Anrufe werden umgeleitet, falls sie innerhalb einer bestimmten Zeit nicht entgegengenommen werden.

3. Geben Sie die Nummer ein, an die Anrufe umgeleitet werden sollen. Wählen Sie für die

Option **No Answer Forward** mit den Tasten (•) oder (•) den Zeitraum aus, nach Ablauf dessen der Anruf umgeleitet werden soll.

4. Drücken Sie die Bildschirmtaste Save zur Übernahme der Änderungen.

## Telefonkonferenz

- 1. Drücken Sie während eines aktiven Anrufs die Bildschirmtaste **Conference**. Der Anruf wird in Wartestellung versetzt.
- 2. Geben Sie die Nummer des zweiten Teilnehmers ein und drücken Sie dann im Bildschirm auf **Send**.
- 3. Drücken Sie die Bildschirmtaste **Conference**, sobald der zweite Teilnehmer den Anruf entgegennimmt. Alle Teilnehmer sind nun der Telefonkonferenz zugeschaltet.
- 4. Drücken Sie die Bildschirmtaste **EndCall**, um alle Teilnehmer zu trennen.

Hinweis: Sie können die Telefonkonferenz in zwei separate Anrufe aufteilen, indem Sie die Bildschirmtaste **Split** drücken.

# Kurzwahl

#### Kurzwahltasten konfigurieren:

- 1. Drücken Sie im Ruhezustand des Telefons die Bildschirmtaste **Menu** und wählen Sie dann **Features->DSS Keys**.
- 2. Wählen Sie die gewünschte DSS-Taste und drücken Sie dann die Bildschirmtaste Enter.
- 3. Wählen Sie im Feld Type die Option Speed Dial. Wählen Sie unter Feld Account ID die gewünschte Leitung und geben Sie im Feld Label ein Kürzel und im Feld Value die Nummer ein.
- 4. Drücken Sie die Bildschirmtaste Save zur Übernahme der Änderungen.

#### Verwendung von Kurzwahltasten:

Drücken Sie auf die Kurzwahltaste, um die zugewiesene Nummer anzuwählen.

# Sprachnachrichten

Die Anzeige für eingegangene Nachrichten auf dem Ruhebildschirm weist darauf hin, dass im Nachrichtenzentrum eine oder mehrere Sprachnachrichten eingegangen sind. Die LED-Betriebsanzeige blinkt langsam rot.

#### Sprachnachrichten abspielen:

- 1. Drücken Sie 🖾 oder die Bildschirmtaste **Connect**.
- 2. Folgen Sie den Sprachanleitungen, um Ihre Nachrichten abzuspielen.

# Benutzereinstellungen für Ihr Telefon

# Anrufliste

- 1. Drücken Sie im Ruhezustand des Telefons auf die Bildschirmtaste History und drücken Sie dann (•) oder (•), um durch die Liste zu scrollen.
- 2. Wählen Sie einen Eintrag in der Liste. Sie haben dann folgende Möglichkeiten:
- Drücken Sie die Bildschirmtaste Send, um einen Anruf zu tätigen.
- Drücken Sie die Bildschirmtaste **Delete**, um den Eintrag aus der Liste zu löschen.
- Drücken Sie die Bildschirmtaste **Option**, um eine der nachfolgenden Funktionen auszuführen:
- Wählen Sie die Option **Detail**, um detaillierte Informationen des Eintrags anzuzeigen.
- Wählen Sie die Option Add to Contacts, um einen Eintrag zum lokalen Verzeichnis hinzuzufügen.
- Wählen Sie die Option Add to Blacklist, um den Eintrag auf die schwarze Liste zu setzen.
- Wählen Sie Delete All, um alle Einträge in der Liste zu löschen.

# Telefonbuch

#### Kontakt hinzufügen:

- 1. Drücken Sie im Ruhezustand des Telefons die Bildschirmtaste Directory und wählen Sie dann die gewünschte Gruppe aus.
- 2. Drücken Sie im Bildschirm auf **Add**, um einen Kontakt hinzuzufügen.
- 3. Geben Sie in das Feld Name einen unverwechselbaren Namen und in die jeweiligen Felder die Telefonnummern ein.
- 4. Drücken Sie auf die Bildschirmtaste Add, um die Änderungen zu übernehmen.

#### Kontakt bearbeiten:

- 1. Drücken Sie im Ruhezustand des Telefons die Bildschirmtaste **Directory** und wählen Sie dann alle Kontakte aus.
- 2. Wählen Sie mit (\*) oder (\*) den gewünschten Eintrag. Drücken Sie die Bildschirmtaste **Option** und wählen Sie dann in der geöffneten Liste die Option Detail.
- 3. Bearbeiten Sie die Kontaktinformationen.
- 4. Drücken Sie die Bildschirmtaste Save zur Übernahme der Änderungen.

#### Kontakt löschen:

- 1. Drücken Sie im Ruhezustand des Telefons die Bildschirmtaste Directory und wählen Sie dann alle Kontakte aus.
- 2. Wählen Sie mit (•) oder (•) den gewünschten Eintrag. Drücken Sie die Bildschirmtaste **Option** und wählen Sie dann in der geöffneten Liste die Option Delete.
- 3. Drücken Sie die Bildschirmtaste **OK**, wenn im LCD die Mitteilung "Delete Selected Item?" erscheint.

Hinweis: Es ist außerdem möalich. Kontakte aus der Anrufliste hinzuzufügen. Weitere Informationen finden Sie oben im Abschnitt Anrufliste.

## Lautstärke einstellen

- der Freisprecheinrichtung/ des Headsets einzustellen.
- einzustellen.

# Klingeltöne

- 1. Drücken Sie im Ruhezustand des Telefons die Bildschirmtaste Menu und wählen Sie dann Settings->Basic Settings->Sound->Ring Tones.
- 2. Wählen Sie mit den Tasten 🕙 oder 🕑 den gemeinsamen oder den gewüschten Account und dann drücken Sie die Bildschirmtaste **Enter.**
- 3. Wählen Sie mit den Tasten (\*) oder (\*) den gewünschten Klingelton aus.
- 4. Drücken Sie die Bildschirmtaste Save zur Übernahme der Änderungen.